# Burnair Anleitung/Livetracking

www.xrace.cc

office@xrace.cc

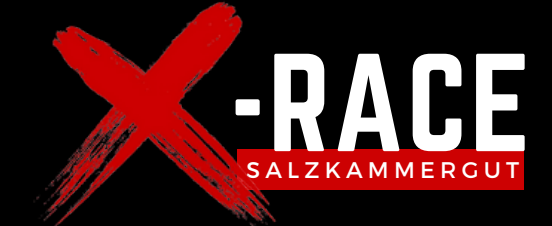

Für unser Rennen nutzen wir das Livetracking der burnair Map. Um für uns die Vorbereitungen zu vereinfachen, solltest du dich mindestens drei Tage vor dem Rennen auf der burnair Map registrieren.

#### Nachstehend findest du einige Schritte die du gewissenhaft durchgehen solltest:

#### Auf burnair Map Registrieren

Registriere dich auf <u>www.burnair.cloud</u> oder in der kostenlosen burnair Map App im App- / Play-Store. Bei Unklarheiten hilft dir dieser Artikel weiter:

https://help.burnair.cloud/hc/de/articles/360018834097-Wie-melde-ich-mich-bei-der-burnair-Map-an\_

Wichtig: Nutze auf der burnair Map dieselbe E-Mail Adresse welche du für die Anlass-Registration genutzt hast.

#### burnair Map Profil pflegen

Geh innerhalb der burnair Map (App oder Webseite) auf die drei Striche und dann "Profil editieren". Fülle deinen kompletten Vor- und Nachnahmen sowie deine Mobiltelefonnummer aus.

Stelle zusätzlich sicher, dass der "Anzeige Name" deinen vollen Namen beinhaltet.

#### Wettkampf Task anschauen

Innerhalb der burnair Map App oder auf der Webseite www.burnair.cloud auf "Ebenen" klicken (Icon mit den drei Ebenen). Den Bereich "ParaCaching" lokalisieren und dort den entsprechenden Task wählen.

Für die meisten Anlässe findest du im grünen Balken "Ansicht" eine entsprechend vor konfigurierte Ansicht für den Anlass.

#### Du kriegst ein kostenloses burnair Map Premium Abo

Alle Teilnehmenden bekommen einige Tage vor dem Rennen ein Premium Abo der burnair Map aufgeschaltet und dieses läuft einschliesslich bis Rennende. Du kannst dich somit optimal auf das Rennen vorbereiten: Fluggebietsinfos einholen, Wetterbriefing machen, Thermikprognosen anschauen und natürlich den Task genau studieren.

#### Live Tracking

Dein Live Tracking wird über die burnair Map App (Android, iOS) auf deinem Handy erfolgen. Befolge dazu die folgenden Schritte:

- 1. Stelle sicher, dass du die burnair Map App auf deinem Handy installierst
- 2. Live Tracking einschalten (auf "Automatisch" stellen)
- 3. Hier ein Hilfe Artikel: <u>https://help.burnair.cloud/hc/de/articles/360017892977-Live-Tracking-via-burnair-Map-App-starten-und-ausschalten-</u>
- 4. Beim Einschalten dürfen KEINE Hinweise o.Ä. kommen sonst funktioniert das Tracking nicht
- 5. Warte nun über eine Stunde ob dein Handy die burnair Map App im Hintergrund beendet überprüfe es mit einem anderen Handy oder am PC mittels der Live Tracking Ansicht.
- 6. Bedenke dass das Live Tracking im Notfall Leben retten kann überprüfe die Funktionsweise also gewissenhaft
- Strombedarf der burnair Map App ca. 3% pro Stunde (im Hintergrund)
- Datenverbrauch der burnair Map App ca. 2 MB pro Stunde (im Hintergrund)

# Weitere hilfreiche Informationen

- Du findest den Wettkampf Task innerhalb der burnair Map.
- Du kannst weitere Ebenen dazuschalten (z.B. Startplätze, Thermikkarten) oder Hintergrundkarten wechseln (z.B. auf SwissTopo)
- Viele informative Videos zur Handhabung der burnair Map findest du unter <u>www.burnair.tv</u>
- Weitere Informationen auch unter <u>www.burnair.ch</u>
- Ein Vortrag extra die H&F Liga erklärt ausgiebig die Funktionen für unseren Sport
- <u>https://www.youtube.com/watch?v=LoPgw38T5Ag</u>

# Social Media

Lasst die Zuschauenden am Rennen teilhaben - postet coole Videos und Fotos vom Rennen. Taggt den Veranstalter und @burnair.ch (wir machen bei guten Beiträgen ein Re-Post) und teilt den Live Tracking Link <u>https://www.burnair.cloud/trail-fly-lenk-pro</u> oder <u>https://www.burnair.cloud/trail-fly-lenk-fun</u>

# Am Renntag für Fun Athleten

- Schalte vor Rennbeginn das Live Tracking innerhalb der burnair Map App ein. Beende es erst am Ende des Tages nach Rennschluss.
- Beende die burnair Map App nicht sie muss im Hintergrund laufen damit dein Standort übermittelt wird
- Zusätzlich siehst du eine Benachrichtigung "Live Tracking läuft"